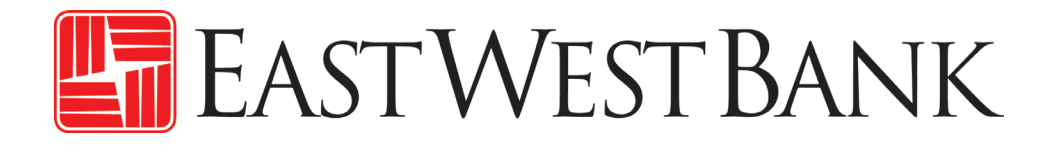

ACH 自动转账缴税简易指南

September 2024

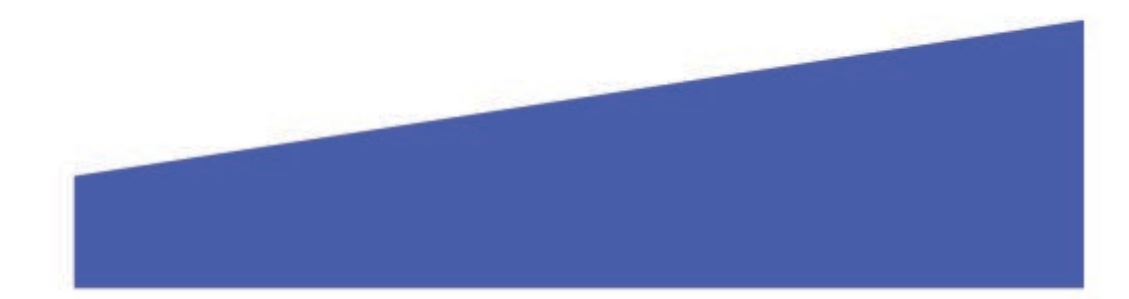

## 🔚 EastWestBank

## ACH 自动转账缴税简易指南

- 使用 ACH 自动转账缴税,请登入 *businessBridge*<sup>®</sup> Premier.
- 请点击付款,并在建立 ACH 自动转账付款选单下选择缴税。

| PAYMENTS                           |   |                     |   |                       |   |                         | <b>g</b> Edit |
|------------------------------------|---|---------------------|---|-----------------------|---|-------------------------|---------------|
| CREATE ACH PAYMENTS                | • | CREATE ACH TEMPLATE | • | MANAGE                | • | PAYMENT TOOLS           | •             |
| <ul> <li>Direct Deposit</li> </ul> |   | Direct Deposit      |   | Payment Center        |   | ACH Quick Entry History |               |
| Pay a Business                     |   | Pay a Business      |   | Template Center       |   | Import Profiles         |               |
| Pay an Individual                  |   | Pay an Individual   |   | Master Recipient List |   | Import History          |               |
| Pay Taxes                          |   | Pay Taxes           |   |                       |   | Export Profiles         |               |
|                                    |   |                     |   |                       |   | Export History          |               |
|                                    |   |                     |   |                       |   | Holiday Calendar        |               |

- 输入付款说明
  - 账户:选择为 ACH 付款提 供资金的账户。
  - ACH 公司 ID:选择您的 ACH 公司 ID。
  - **生效日期**:收到款项的日期。

| Transaction Description * | Enter a Description      |           |
|---------------------------|--------------------------|-----------|
| Account *                 | Select an Account        | v         |
| ACH Company ID *          | Select an ACH Company ID | ~         |
| Effective Date *          | 06/12/2024               | <b></b> ? |
| Frequency                 | One-Time Only            | Recurri   |

## • 点击选择收款人

| RECIPIENTS                       |                                 |                  |          |                          |                           |  |
|----------------------------------|---------------------------------|------------------|----------|--------------------------|---------------------------|--|
|                                  |                                 |                  |          | Select Re                | cipients Import from File |  |
| Recipient Name 🔺<br>Recipient ID | Bank ID 🔺<br>Tax Authority Code | Account Number 🔺 | Amount 🔺 | Status<br>Prenote Expiry | Tax Format *<br>Addenda*  |  |
| NO RECIPIENT SELECTED            |                                 |                  |          |                          |                           |  |

## 选择州

| RECIPIENTS                       |                                 |                  |          |                          |                          |                  |
|----------------------------------|---------------------------------|------------------|----------|--------------------------|--------------------------|------------------|
| Show All                         | ⇒ Search                        | ۵ ۹              |          | [                        | Select Recipients        | Import from File |
| Recipient Name 🔺<br>Recipient ID | Bank ID 🔺<br>Tax Authority Code | Account Number 🛦 | Amount 🔺 | Status<br>Prenote Expiry | Tax Format *<br>Addenda* |                  |
|                                  |                                 |                  |          | Set All 🔍                |                          | •                |
| CALIFORNIA<br>CA                 | CA                              |                  |          | Active 🤝                 | Đ                        | 1                |

| <ul> <li>点选税务格式下的加号并选<br/>择税务类型</li> </ul> | ADDENDA INFORMATION |                   |  |  |
|--------------------------------------------|---------------------|-------------------|--|--|
| o 输入您公司的税号                                 | Taxpayer ID *       | Enter Taxpayer ID |  |  |
| ○ 输入 <b>纳税结束日期</b>                         |                     |                   |  |  |
| o 输入 <b>税额</b>                             | Period End Date *   | mm/dd/yyyy        |  |  |
|                                            | Tax Amount *        | Enter Tax Amount  |  |  |

备注:税收类型和附加资讯可以在您的税单上找到

根据输入的资讯,系统将为您产生附录。

| Recipient Name 🔺<br>Recipient ID | Bank ID 🔺<br>Tax Authority Code   | Account Number 🔺 | Amount 🛦     | Status<br>Prenote Expiry | Tax Format *<br>Addenda* |   |
|----------------------------------|-----------------------------------|------------------|--------------|--------------------------|--------------------------|---|
|                                  |                                   |                  |              | Set All 👻                | 1                        | • |
| CALIFORNIA<br>CA                 | 122000496<br>CA                   | 8003221456       | 1,000.00 USD | Active 🔍                 | ĩ                        |   |
| Addenda TXP*33322211             | 11411*02124*240615*T*100000\ Edit | Delete           |              |                          |                          |   |

**有任何疑问?** 邮箱:<u>GTSClientService@eastwestbank.com</u>|电话:888-761-3967 **营业时间:**太平洋时间周一至周五早上6:00时至下午7:00时